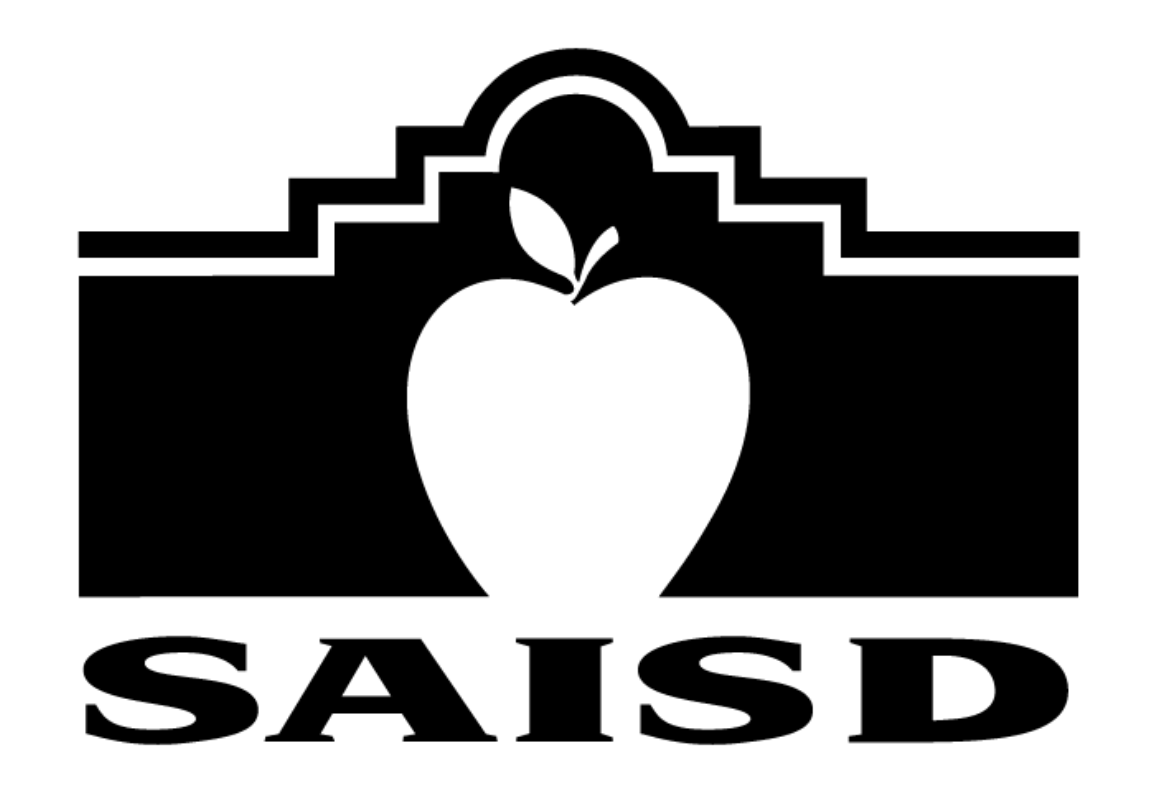

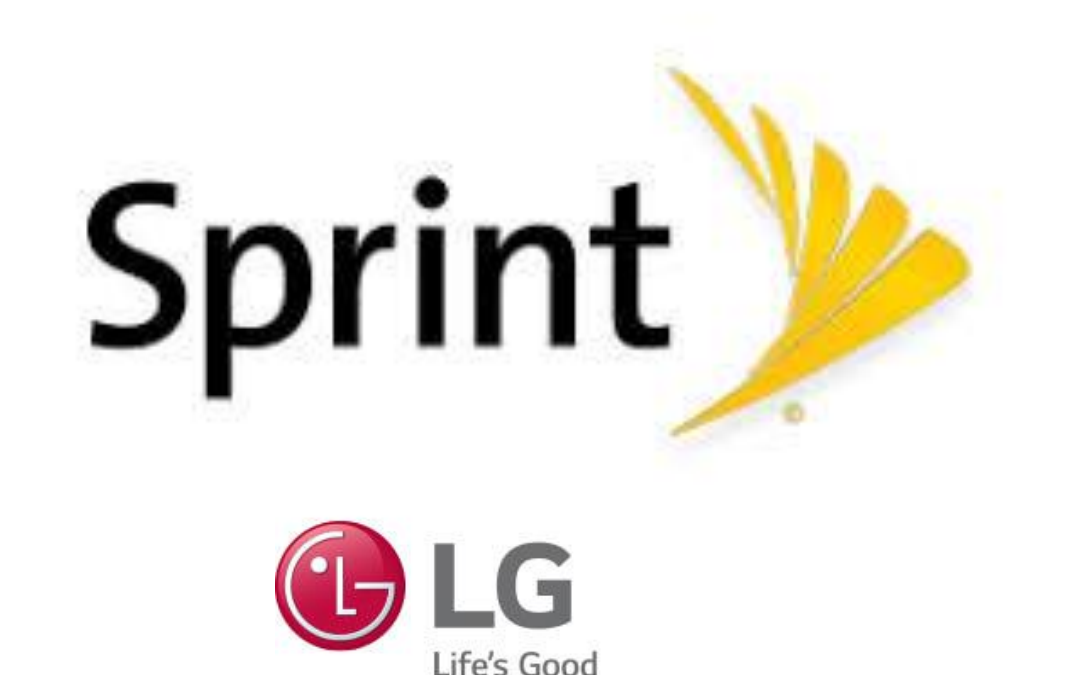

# QUICK GUIDE

HOTSPOT INFORMATION

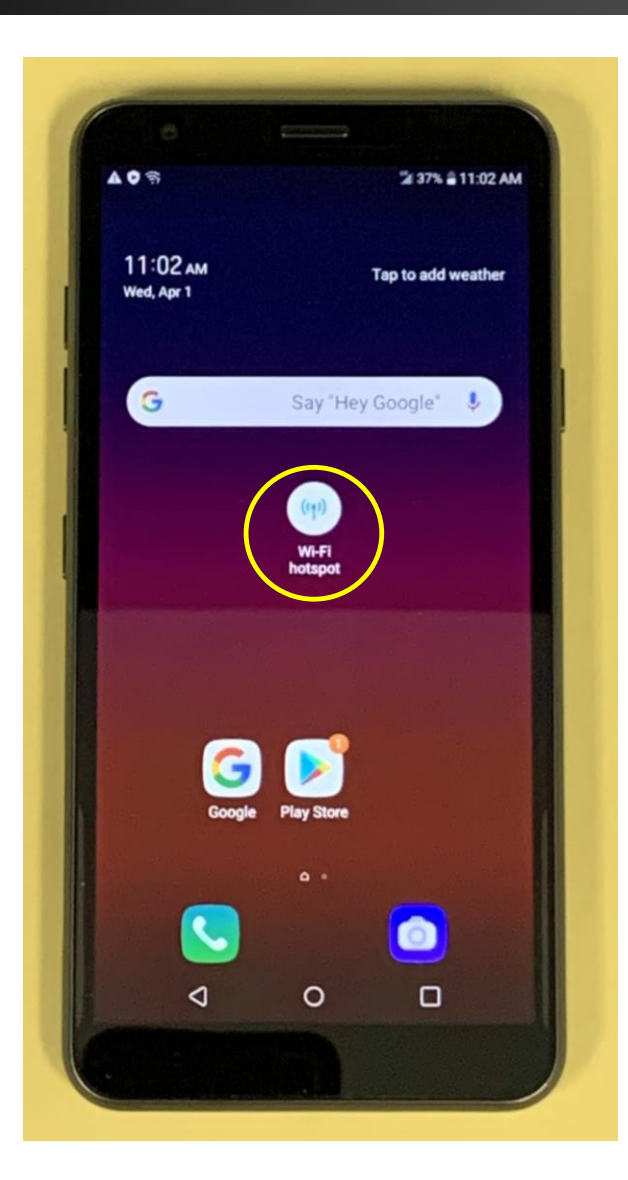

If you see the Wi-Fi hotspot icon, tap on the icon.

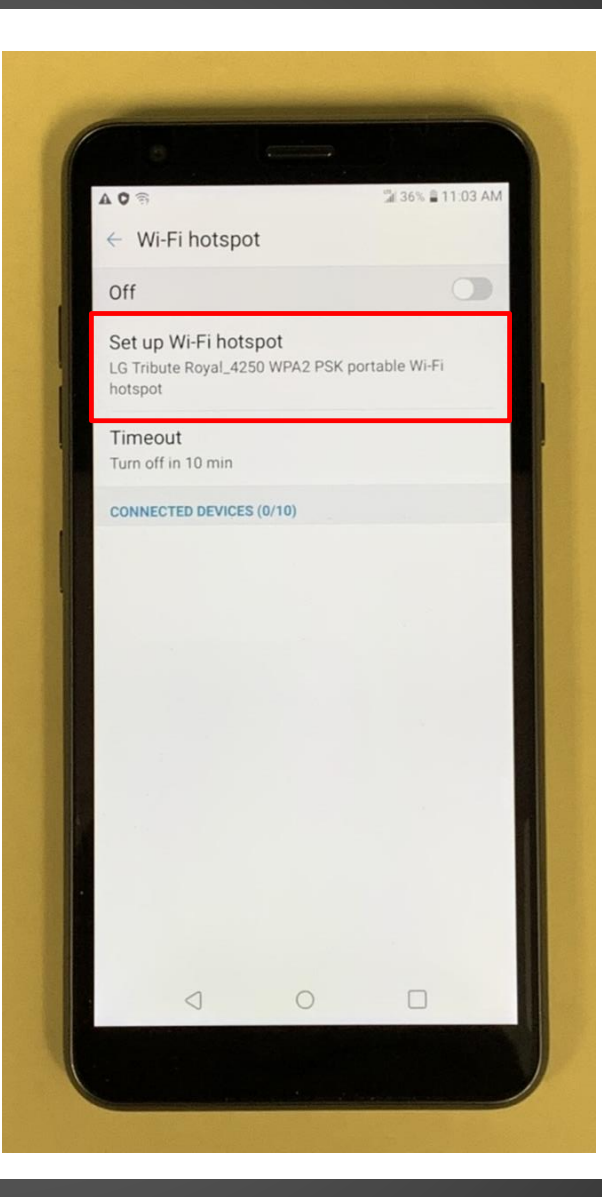

### Tap on Set up Wi-Fi hotspot

Skip next two pages to continue with instructions

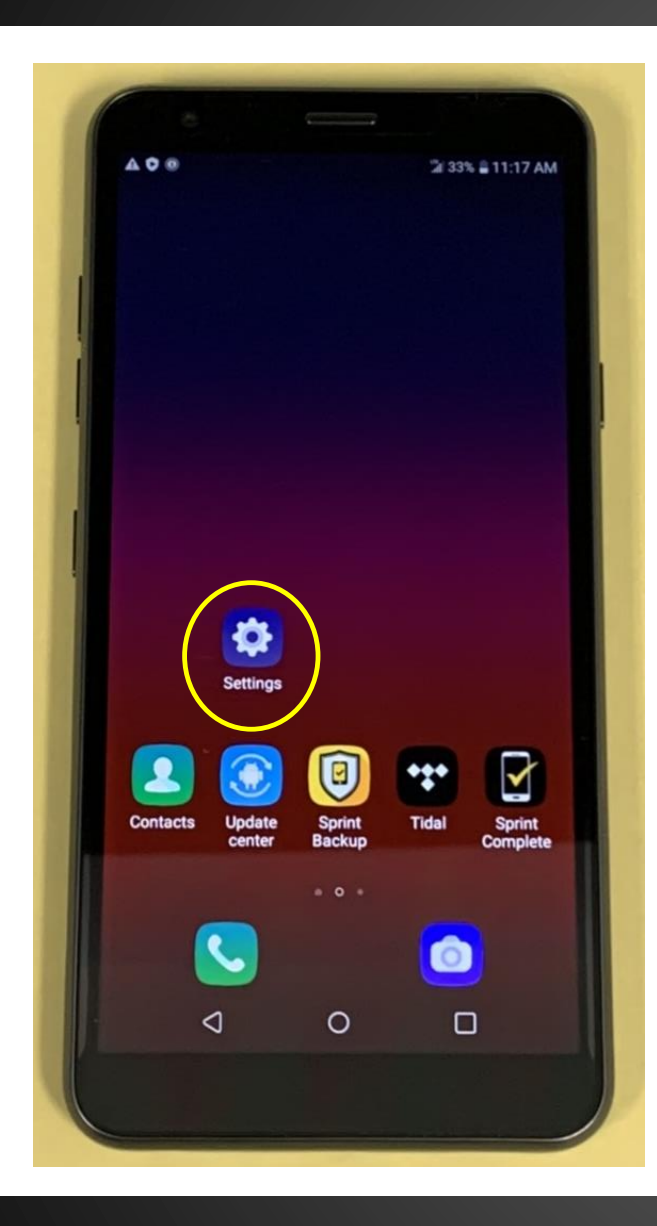

If you do not see the Wi-Fi icon, then swipe left on homescreen until you see Settings icon

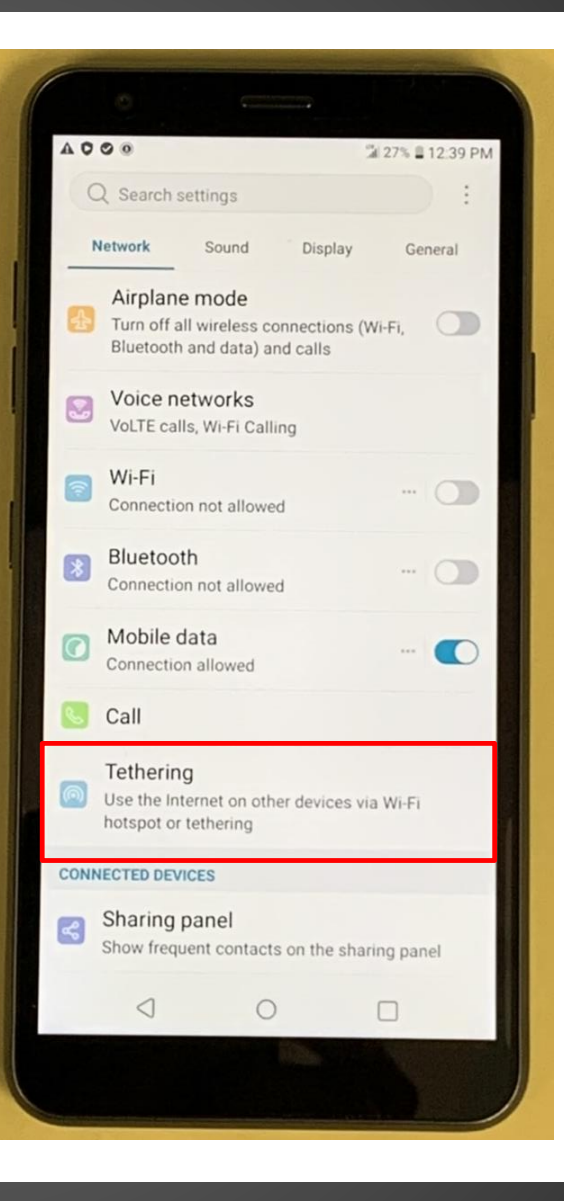

# Tap on Tethering

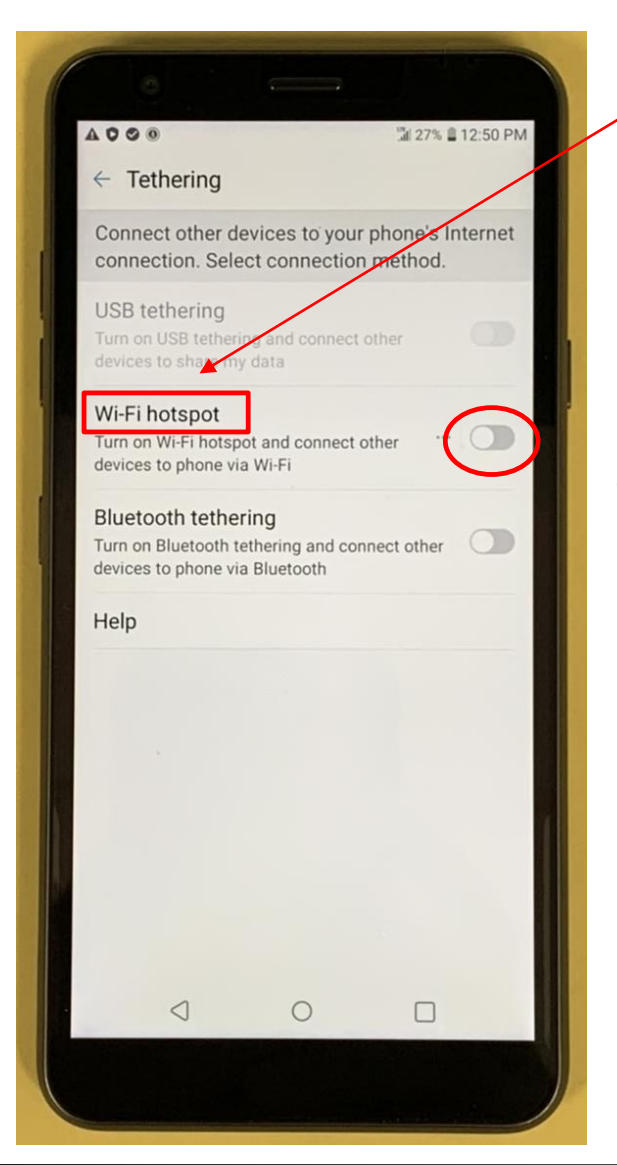

#### Tap on Wi-Fi hotspot

Tapping Button will turn on Hotspot once settings are configured

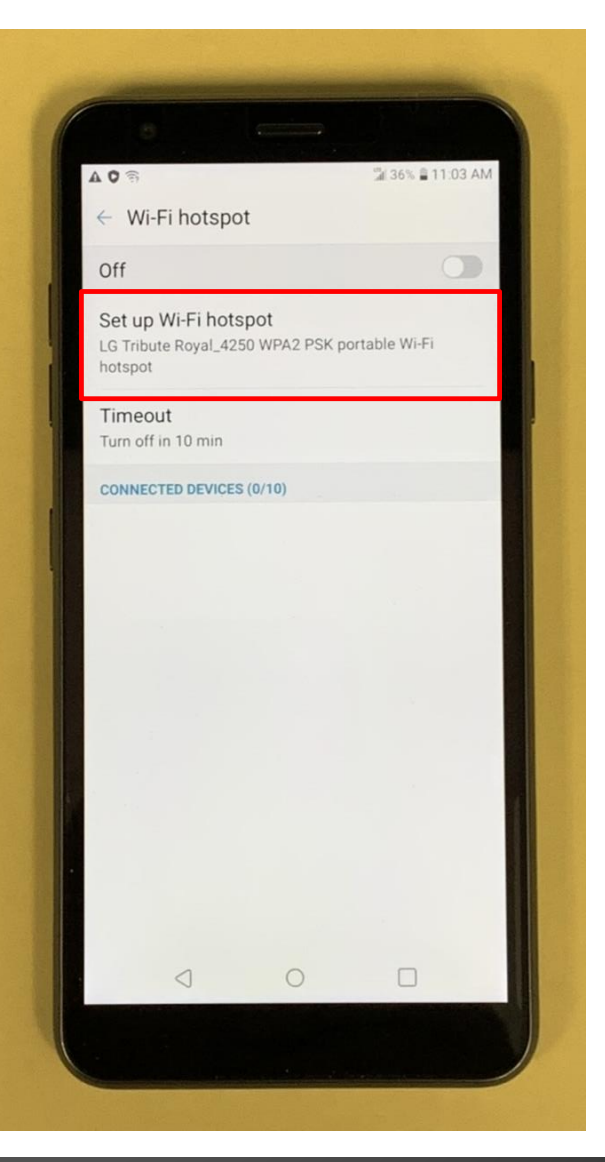

## Tap on Set up Wi-Fi hotspot

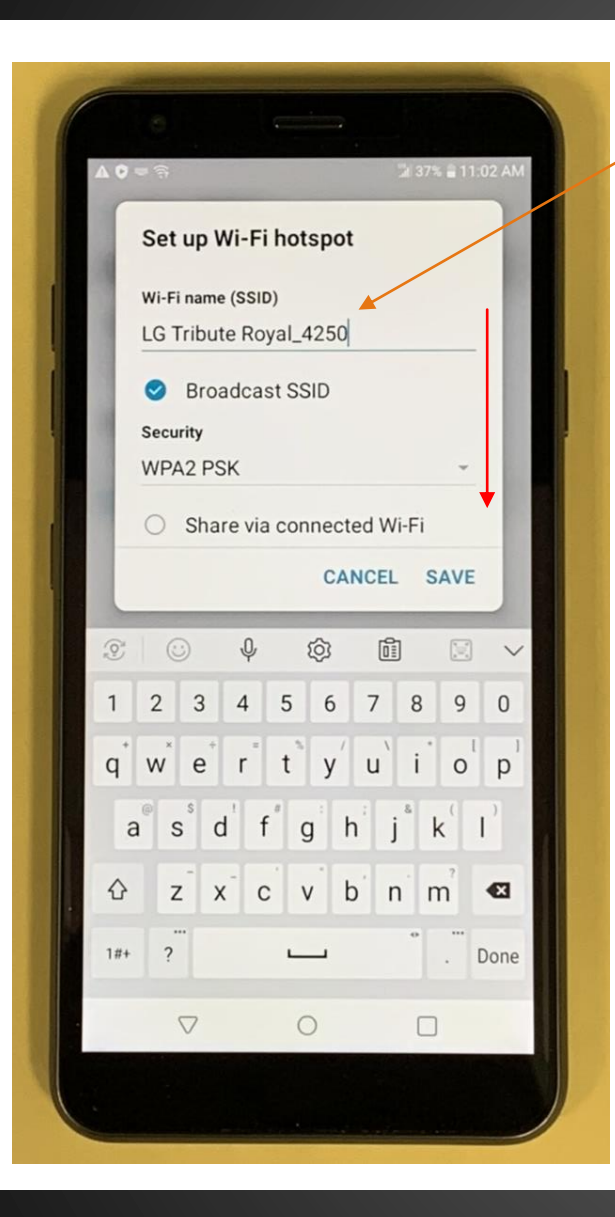

The Wi-Fi name is located here

Scroll down

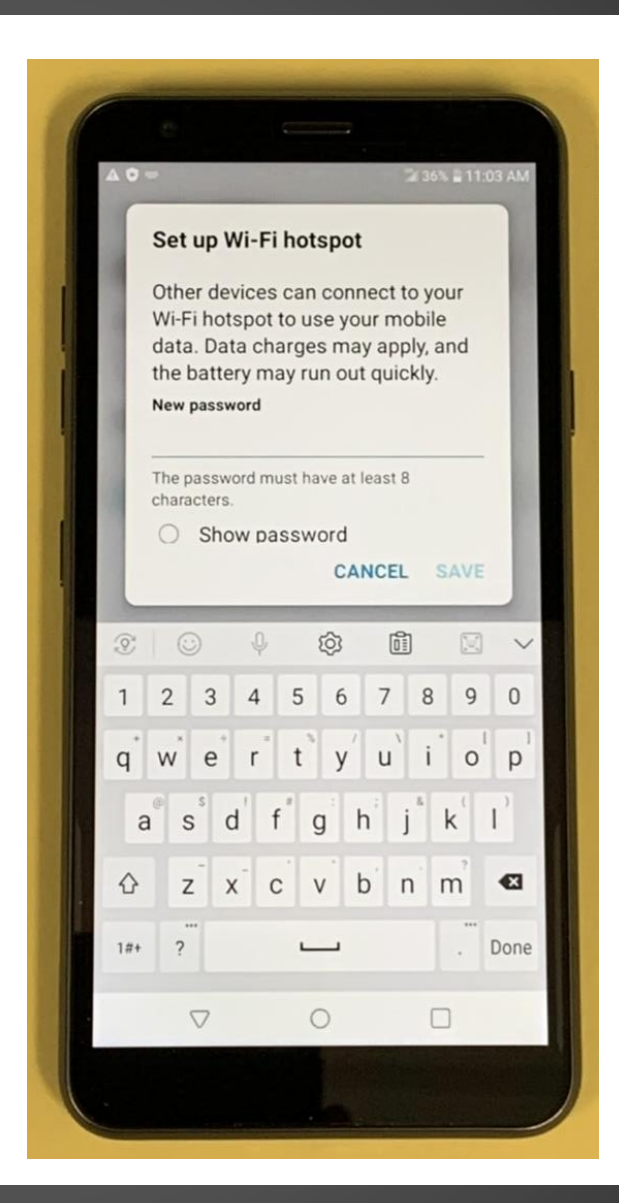

Create new password for your Wi-Fi (must be at least 8 characters long)

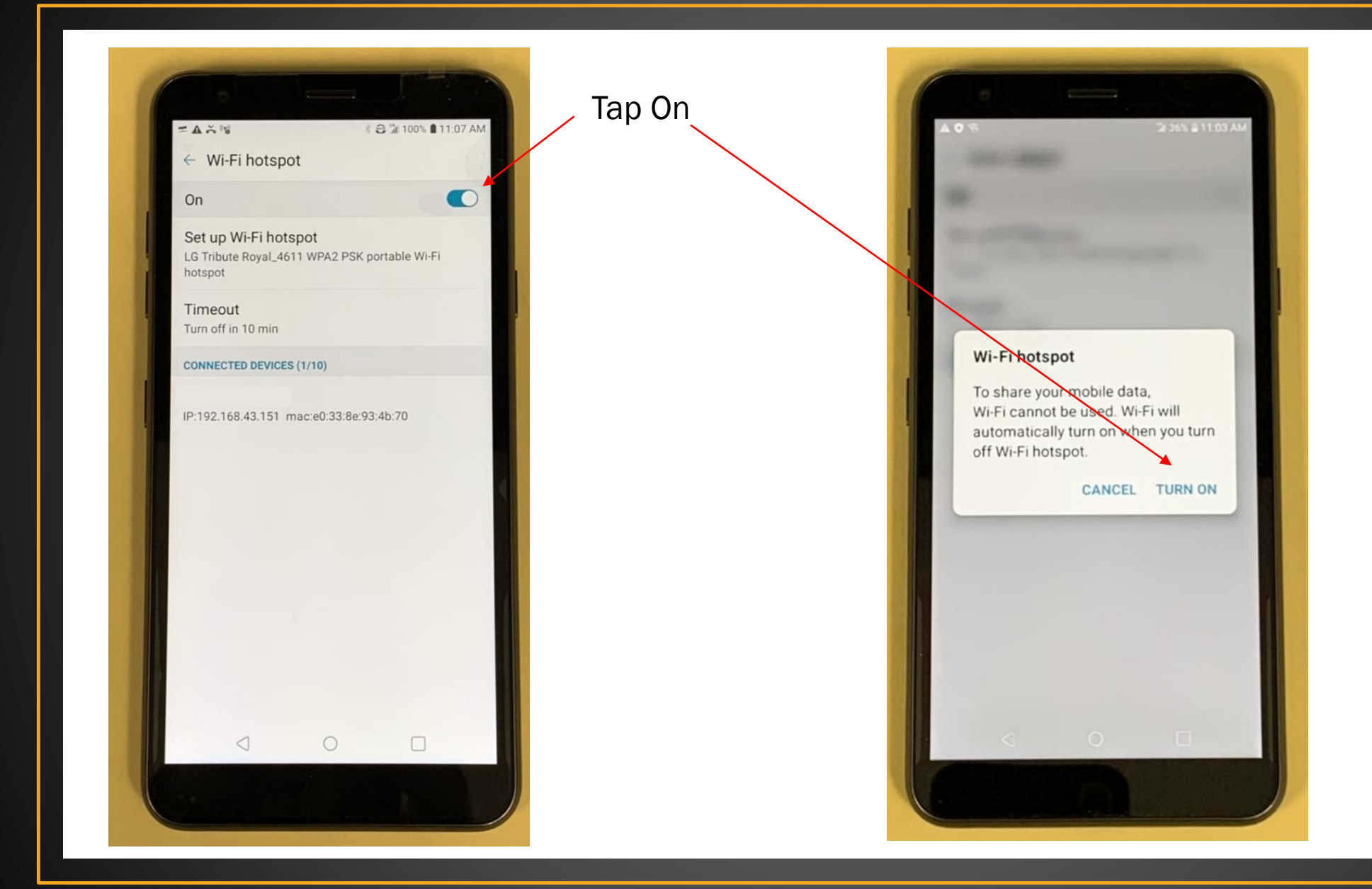

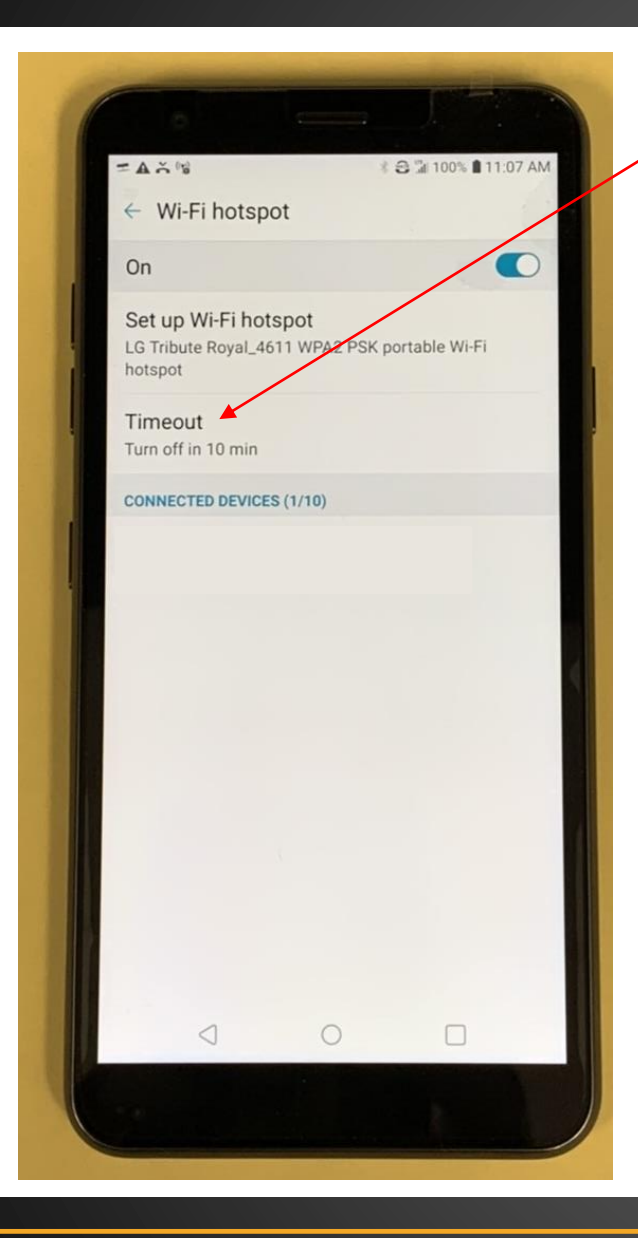

Tap on Timeout to change settings on when to turn off hotspot when there are no connected devices.

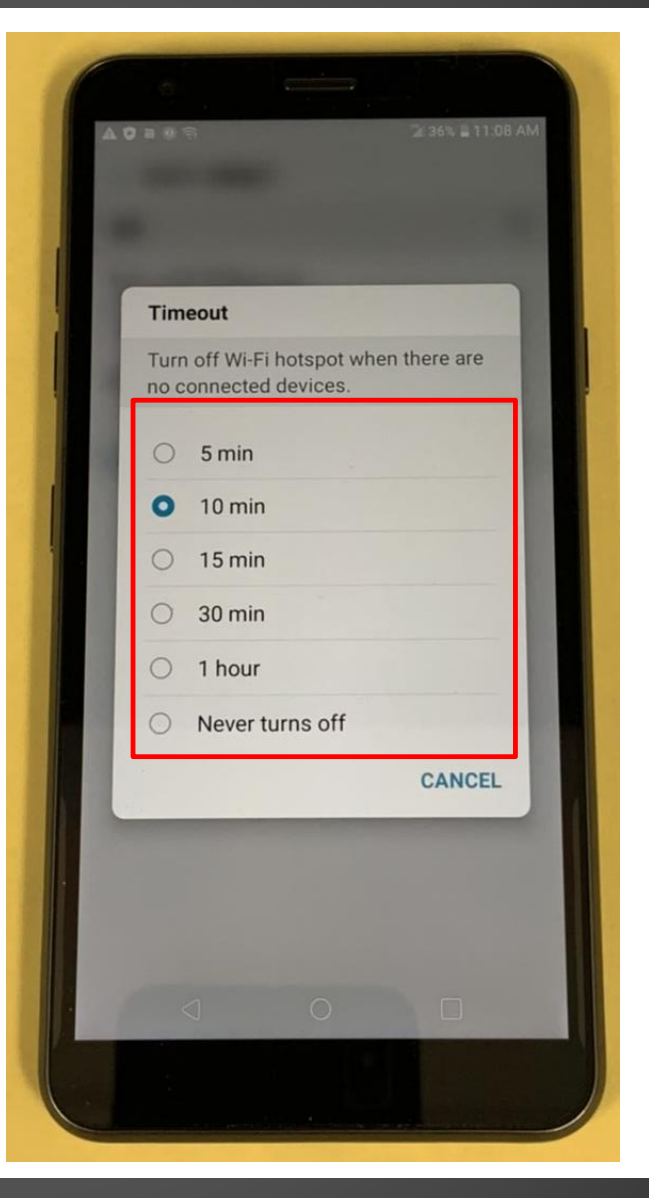

# Choose the amount of time

The Wi-Fi name of your HotSpot should be visible on the iPad, Chromebook and/or Laptop.

Look for the Wi-Fi name under your device's network setting and connect.

You should now have access to the internet.

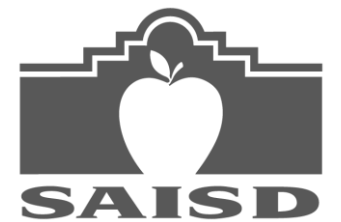

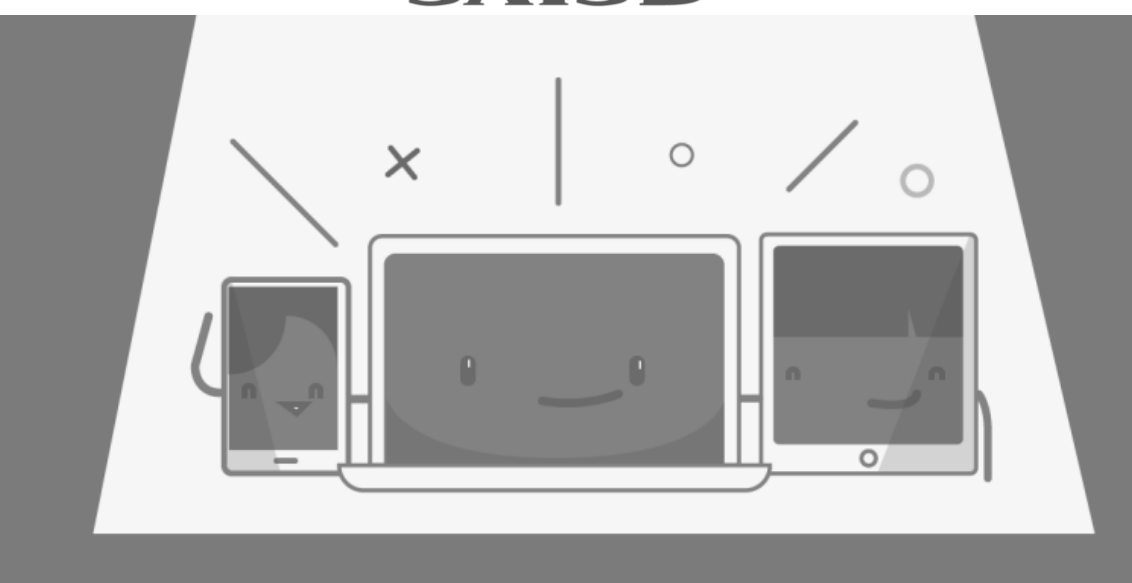